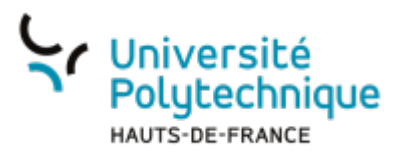

# Sécuriser sa messagerie électronique

**Signer** un message assure au destinataire de votre message que vous en êtes bien l'auteur.

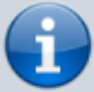

- Signer assure l'identification de l'expéditeur.
- La signature du message que vous envoyez se fait à l'aide de votre clé privée et elle est vérifiée par le destinataire à l'aide de votre clé publique intégrée au message.
  - Signer n'impose pas à votre correspondant d'utiliser un certificat.

#### **Obtenir un certificat personnel**

Afin de pouvoir signer des messages vous devez au préalable obtenir un certificat personnel. Vous pouvez le faire en visitant cette adresse :

https://cm.harica.gr/.

• Accédez à la page de connexion et cliquez sur "Academic Login"

| HARICA |                                                                                        | <b>EN</b>   GR |
|--------|----------------------------------------------------------------------------------------|----------------|
|        | Login<br>New to HARICA? Sign Up<br>Email address<br>Type your email address            |                |
|        | Password Type your password                                                            |                |
|        | Login                                                                                  |                |
|        | Or                                                                                     |                |
|        | Academic Login     G Sign in                                                           |                |
|        | GREEK UNIVERSITIES NETWORK (GUnet)<br>General Commercial Registry Number: 160729401000 |                |

Last

- update: 2025/05/14 09:44
  - Dans le champ de recherche, entrez uphf et cliquez sur Université Polytechnique Hauts-de-France

| Your university, organization or company                                                                                              | Q |
|----------------------------------------------------------------------------------------------------|---|
| Examples: Science Institute, Lee@uni.edu, UCLA  Remember this choice Learn More                                                       |   |
| Université Polytechnique Hauts-de<br>uphf.fr                                                                                          |   |
| Connectez-vous vec vos identifiants ENT                                                                                               |   |
| Connectez-vous vec vos identifiants ENT<br>Voiversité<br>Polytechnique<br>HAUTS-DE-FRANCE<br>Service Central d'Authentification (CAS) |   |
| Connectez-vous vec vos identifiants ENT<br>$\underbrace{\begin{tabular}{lllllllllllllllllllllllllllllllllll$                          |   |

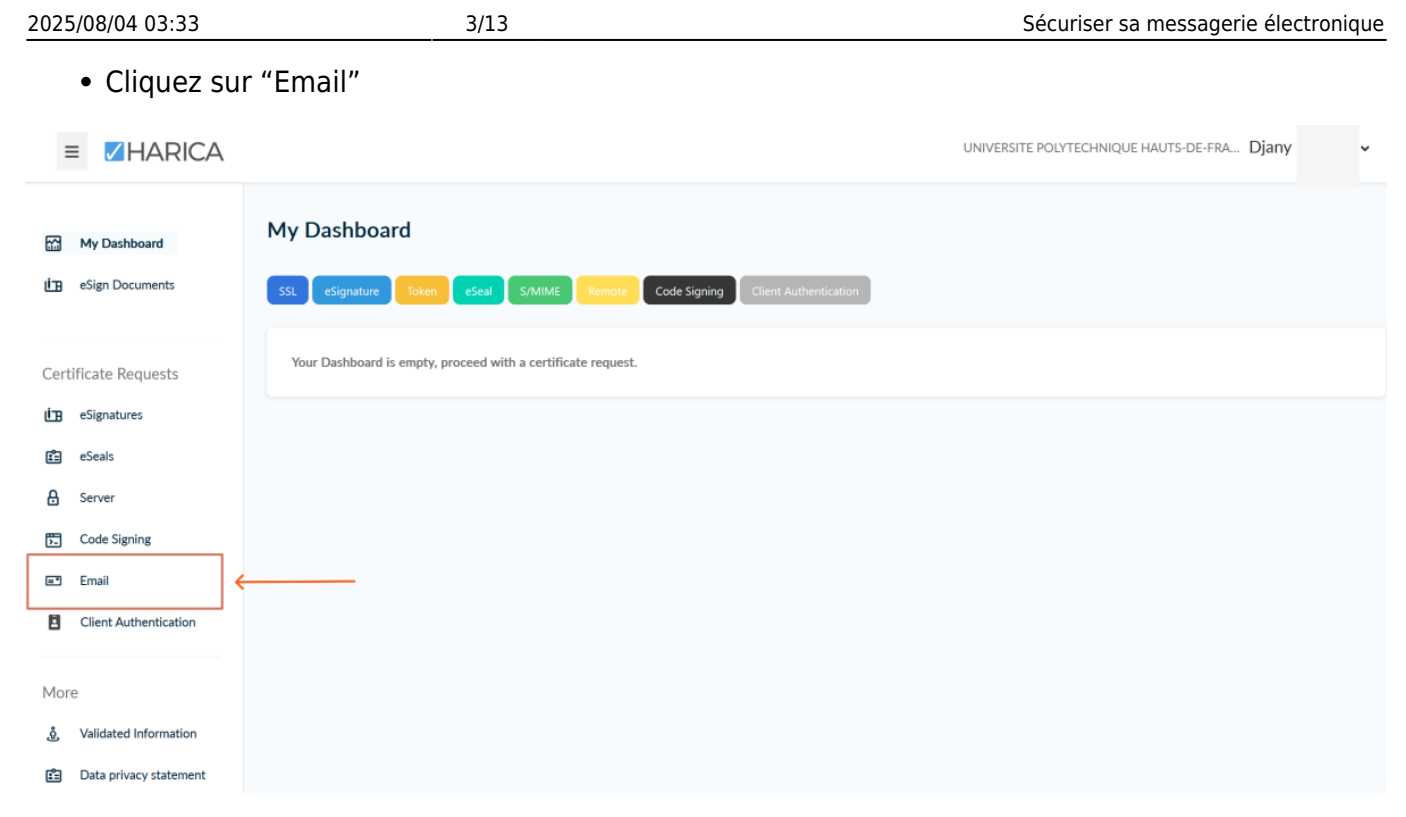

• Selectionnez "Email only"

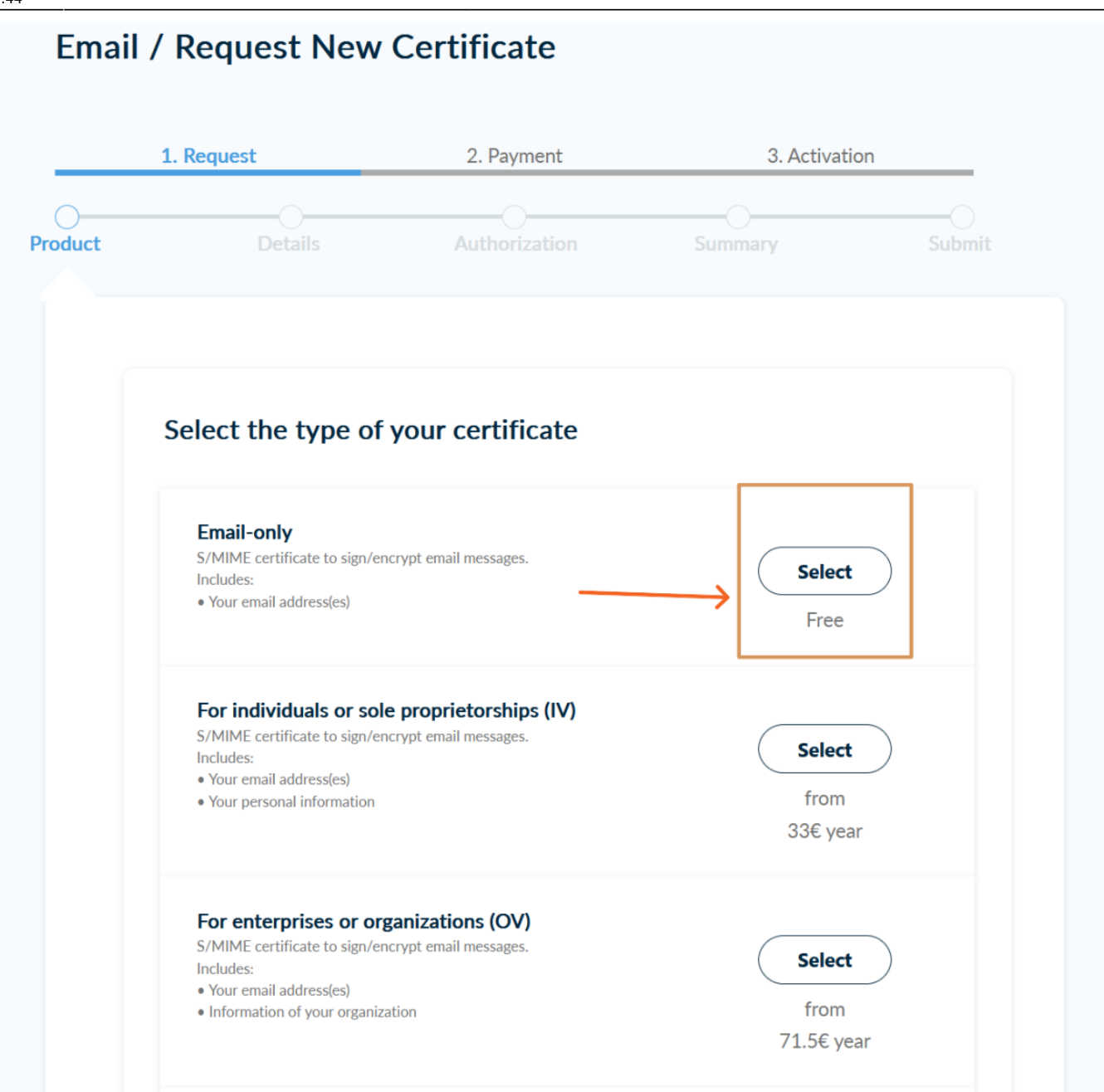

• Cliquez sur "Next" deux fois (Voir image)

| S/MIME certificate to sign/encrypt email messages.<br>Includes:<br>• Your email address(es) | Selected |
|---------------------------------------------------------------------------------------------|----------|
| Enter your email address<br>Email Addresses                                                 |          |
| email: djany ı@uphf.fr                                                                      | e.       |

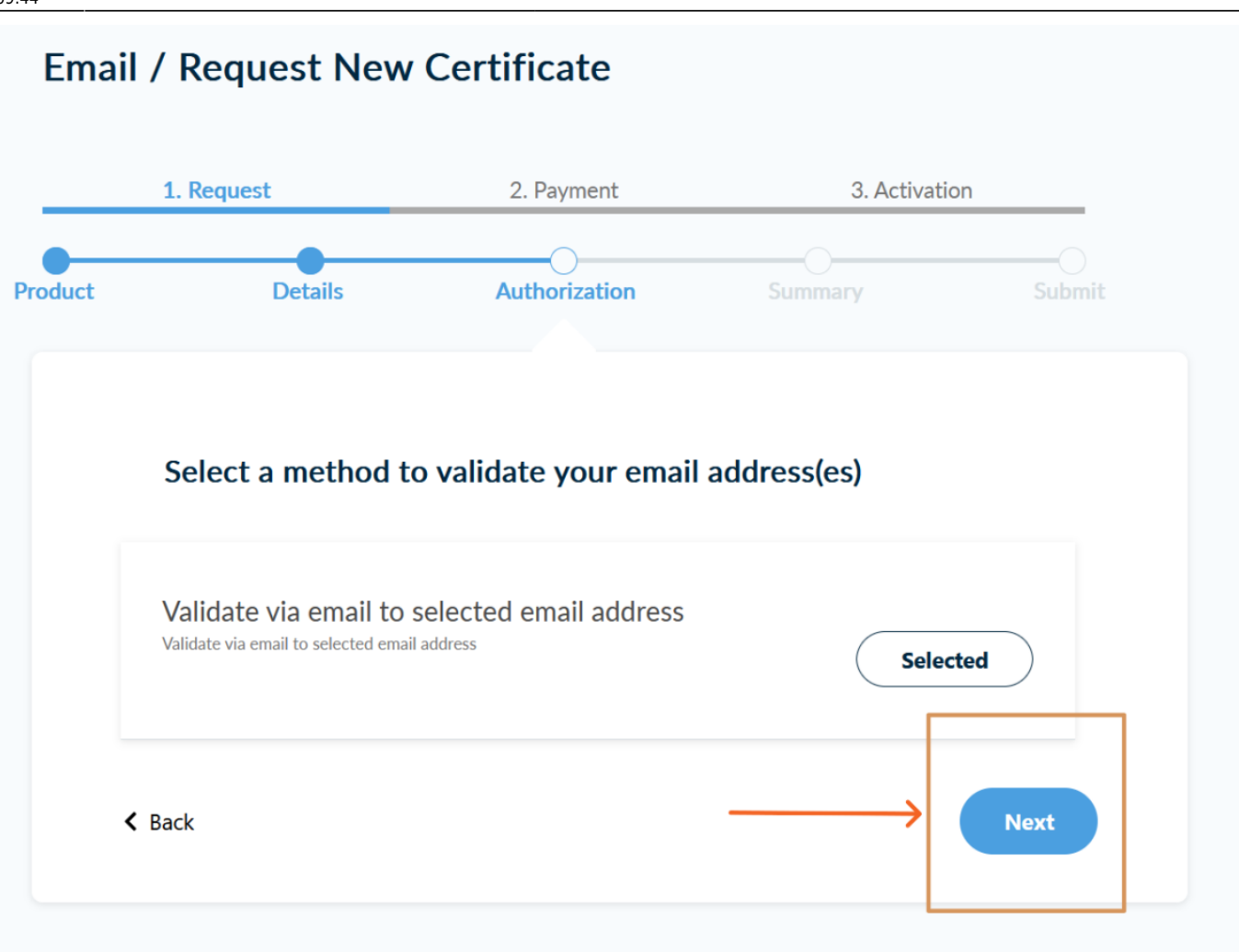

• Vérifiez les informations et cliquez sur "Submit"

3. Activation

Summary

Service Duration

2 years

I, Djany Mouton, declare that I read and agree with, by submitting this request, the Terms of

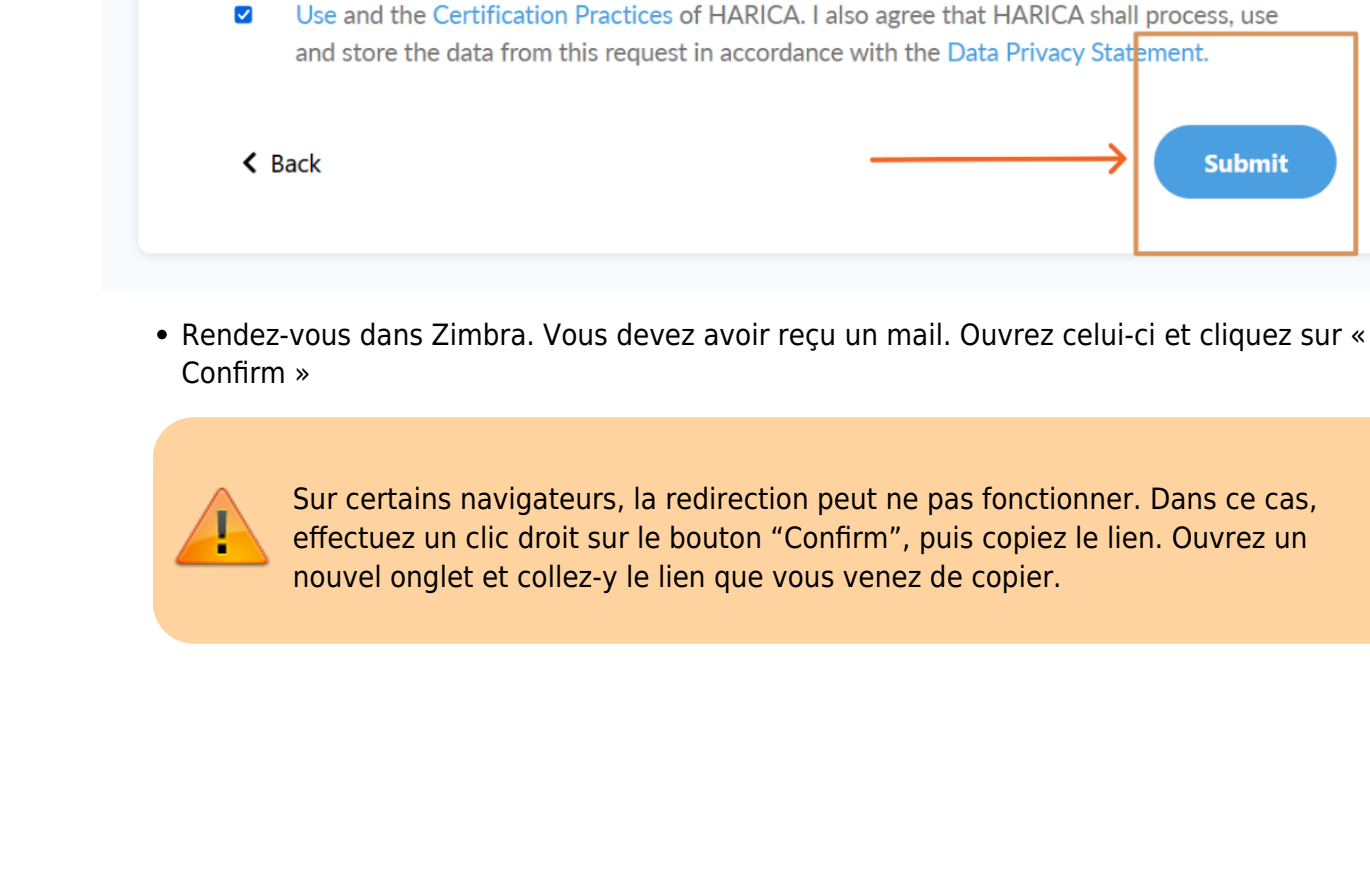

Details

Certificate Type

S/MIME email-only

Emails 1. djany.

Review the application before submitting

@uphf.fr

1. Request

Product

2. Payment

Authorization

| HARICA - Email confirmation for certificate issuance<br>Expéditeur : HARICA Certificate Manager (CM)<br>À: Djany                                                                                                    | 30 Avril 2025 15:5         |
|----------------------------------------------------------------------------------------------------|----------------------------|
| Les images externes ne seront pas affichées. Afficher les images<br>Toujours afficher les images envoyées par harica.gr ou noreply@harica.gr                                                                             | E                          |
| Validate your email                                                                                                    |                            |
| We have received your request to issue an S/MIME email-only certifica djany.ı @uphf.fr.                                                                                                    | ite for                    |
| Please confirm that you control the specific e-mail address and that you HARICA to issue a certificate on your behalf by clicking the link below.                                                                        | u authorize                |
| Confirm                                                                                                    |                            |
| Please note that the link is valid for a duration of 24 hours. In case the link expires, log in to CertManager and locate your Pending Certificate. Then, press the 3 dots on the right side option to resend the email. | o HARICA<br>and select the |
| Do you need any assistance? Please contact us here!                                                                                                    |                            |
| Sur Harica, cliquez sur « Enroll your Certificate »                                                                                                    |                            |

|                                                                                                    |                                                            | UNIVERSITE POLYTECHNIQUE HAUTS-DE-FRA Djany                                                                                                    |
|----------------------------------------------------------------------------------------------------|------------------------------------------------------------|----------------------------------------------------------------------------------------------------|
| My Dashboard My<br>eSign Documents SSL                                                                                                    | Dashboard<br>eSignature Token eSeal S/MIME Remote Code Sig | ning Client Authentication                                                                                                    |
| Certificate Requests<br>esignatures<br>eseals<br>Code Signing<br>Code Signing<br>Email<br>Client Authentication<br>More<br>Å Validated Information | Ready Certificates Product Validity  S/MIME                | Information Actions<br>djany. @uphf.fr Enroll your Certificate                                                                                                    |
| <ol> <li>Data privacy statement</li> <li>Laissez RSA par de</li> <li>Dans le menu déro<br/>sélectionnez <b>4096</b></li> </ol>                     | éfaut<br>oulant <b>Key Size</b> ,                          | Certificate Enrollment          Generate Certificate       Submit CSR manually         Generate your certificate in .p12 format.       Or         Use your (already created) CSR and submit It here.         Set a passphrase to protect your certificate. Please note that the passphrase is required to use the certificate and should therefore be secured and not forgotter.         Algorithm       Key size         1       SA (default)         2       4096         3       Confirm passphrase         Confirm passphrase       Confirm passphrase |

9/13

Entrez un mot de passe et confirmez-le dans le champ du dessous

2025/08/04 03:33

• Ce mot de passe vous servira à valider le certificat pour configurer Zimbra la première fois.

#### 5. Cochez la case « I understand that my passphrase is under my sole knowledge and HARICA does not have access to it »

- 6. Cliquez sur le bouton Enroll Certificate
  - Vous obtiendrez alors un fichier de certificat xxxx.p12
  - Cliquez sur « Download »

| 3 | •••••              | ۲ |
|---|--------------------|---|
|   | Confirm passphrase |   |
| 4 | ••••••             | 0 |
| = |                    |   |

Sécuriser sa messagerie électronique

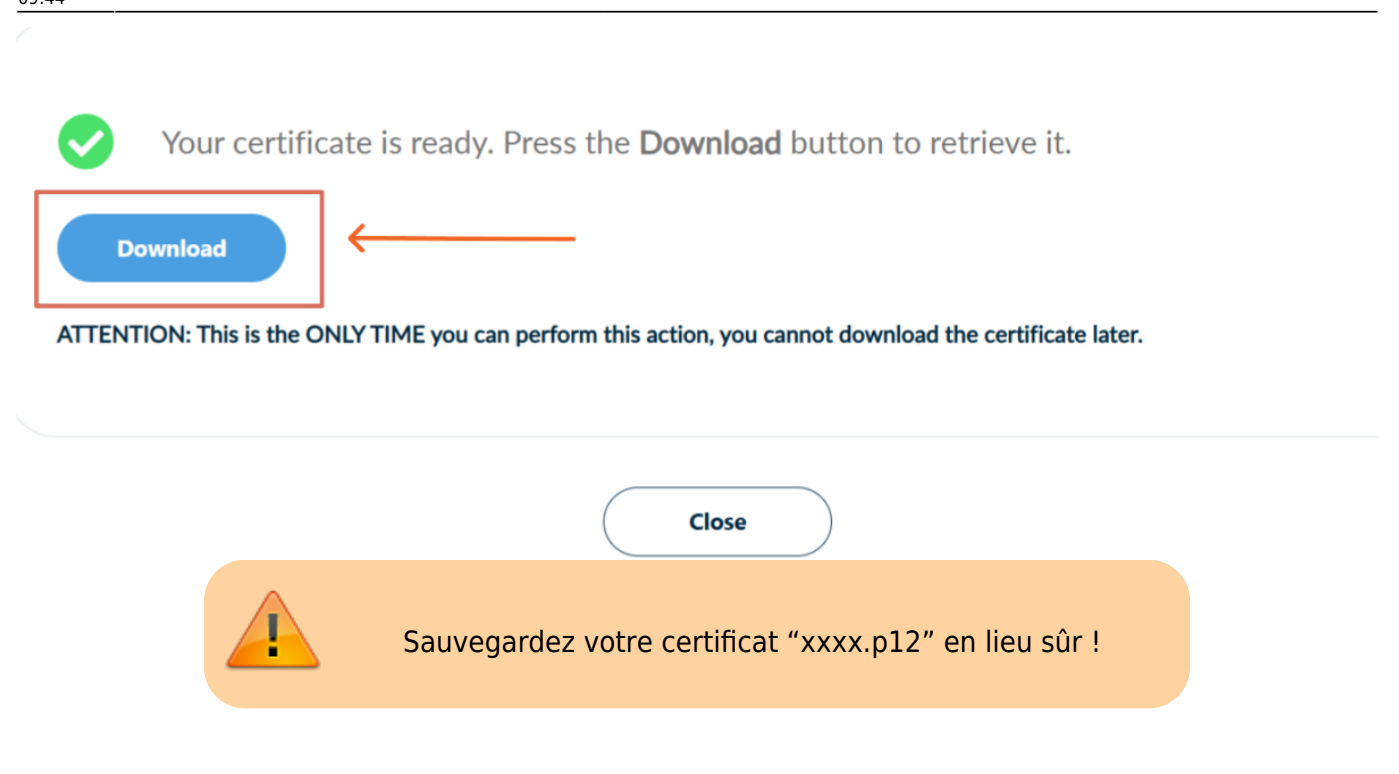

### Importer un certificat dans Zimbra

• Allez dans Zimbra → Préférences → Zimlets et cochez "Messagerie sécurisée"

| М         | lail Contacts C         | alendrier 1 | Tâches | Por   | rte-docu                                                                                                    | ments Préférences             | Rocket.Chat                                                                                                    |
|-----------|-------------------------|-------------|--------|-------|----------------------------------------------------------------------------------------------------|-------------------------------|----------------------------------------------------------------------------------------------------|
| En        | registrer Annuler       |             | ŀ      | Annul | ler les mo                                                                                                    | difications                   |                                                                                                    |
| v Pr      | références              |             |        |       |                                                                                                    |                               |                                                                                                    |
| -         | Général                 |             |        | Z     | Zimlets                                                                                                    |                               |                                                                                                    |
| 2         | Comptes                 |             |        | I     | Les "zimle                                                                                                    | ets" sont des applications co | omplémentaires qui améliorent les fonctionnalités de votre client. Cette table permet d'activer et de désactiver les zimlets disponibles. |
|           | Mail                    |             |        |       | Actif                                                                                                    | Nom                           | Description                                                                                                    |
| Y         | Filtres                 |             |        |       |                                                                                                    | Calendriers utiles            | Cabonner a un calendrier externe                                                                                                    |
|           | Signatures              |             |        |       |                                                                                                    | Date                          | Saboliner a un calendrier externe.<br>Souligne les dates, donne un apercu des rendez-vous associés et crée un lien vers le calendrier.    |
| -         | Hors du bureau          |             |        |       |                                                                                                    | Détails contact mail          | Souligne et donne un aperçu des détails contact associés à une adresse mail.                                                              |
|           |                         |             |        |       |                                                                                                    | Email Attacher                | Joignez des mails lorsque vous en rédigez un nouveau.                                                                                     |
| <b>v</b>  | Adresses acceptees      |             |        |       | <ul> <li>Image: A set of the set of the</li></ul> | emailtemplates                | Allows users to insert Email Templates                                                                                                    |
| - <u></u> | Contacts                |             |        |       | <ul> <li>Image: A set of the set of the</li></ul> | Joindre contacts              | Permet de Joindre des contacts lorsque vous composez un nouveau message.                                                                  |
|           | Calendrier              |             |        |       |                                                                                                    | Liens UKL                     | Surligner les URL Web à lier dans les mails.                                                                                              |
|           | Partage                 |             |        | 3     |                                                                                                    | Messagerie sécurisée          | Signer et vérifier les mails avec S/MIME                                                                                                  |
| -         | Notifications           |             |        |       |                                                                                                    | Surligneur de recherct e      | Après une recherche de mail, ce Zimlet surligne les termes de la recherche en jaune                                                       |
| 4         | Nouncations             |             |        |       | ✓                                                                                                    | Undo send                     | Undo the sending of an email message                                                                                                    |
|           | Périphériques et applis | connectés   |        |       | ✓                                                                                                    | Zimbra Rocket                 | Zimbra Rocket                                                                                                    |
| 4         | Importer/Exporter       |             |        |       |                                                                                                    | Émoticônes Yahoo!             | Affiche des images Émoticônes Yahoo! dans les mails                                                                                       |
| A         | Raccourcis              |             |        |       |                                                                                                    |                               |                                                                                                    |
| ۲         | Zimlets 2               |             |        |       |                                                                                                    |                               |                                                                                                    |

• Une fenêtre apparaîtra pour redémarrer Zimbra. Cliquez sur « Oui »

#### Attention

Voulez-vous recharger l'application maintenant pour appliquer les modifications apportées au Zimlet ? (Sinon, les modifications apportées au Zimlet apparaîtront lors de la prochaine connexion.)

• Retournez dans "Préférences", sélectionnez "Messagerie sécurisée", cochez la case "Signer uniquement" et enfin cliquez sur "Rechercher le certificat"

Oui

Non

| Ma       | ail C    | ontacts       | Calendrier     | Tâches | Porte-documents          | Préférences          | Rocket.Chat                                                                |
|----------|----------|---------------|----------------|--------|--------------------------|----------------------|----------------------------------------------------------------------------|
| Enre     | egistrer | Annuler       |                |        | Annuler les modification | s                    |                                                                            |
| ▼ Pré    | férences |               |                |        |                          |                      |                                                                            |
| -        | Général  |               |                |        | Messagerie sé            | curisée              |                                                                            |
|          | Compte   | s             |                |        | Paramètre par déf        | aut pour les nouv    | eaux mails                                                                 |
|          | Mail     |               |                |        | Vous pouvez modif        | ier ce paramètre à   | chaque envoi de mail.                                                      |
|          | Message  | erie sécurisé | e 1            |        |                          | ⊖ Mém                | oriser le paramètre du dernier mail                                        |
| Y        | Filtres  |               | <b>.</b>       |        |                          | 🔿 Ne pa              | as signer ni crypter                                                       |
| _        | Signatur | es            |                |        |                          | 2 💿 Signe            | r uniquement                                                               |
| -        | Hors du  | bureau        |                |        |                          | 🔘 Signe              | r et crypter                                                               |
|          | Adresse  | acceptées     |                |        | Certificat               |                      |                                                                            |
|          | Contacts |               |                |        | Pour activer la mess     | sagerie sécurisée, v | ous devez uploader un certificat. Types de fichiers valides : .p12 et .pfx |
|          | Calendri | er            |                |        | Glissez-déposez          | un certificat ici 🤉  | ou Rechercher le certificat                                                |
| 4        | Partage  |               |                |        |                          |                      |                                                                            |
|          | Notifica | tions         |                |        |                          |                      |                                                                            |
|          | Périphér | iques et app  | olis connectés |        |                          |                      |                                                                            |
| <b>4</b> | Importe  | r/Exporter    |                |        |                          |                      |                                                                            |
| A        | Raccour  | cis           |                |        |                          |                      |                                                                            |
| z        | Zimlets  |               |                | =      |                          |                      |                                                                            |

Sélectionnez votre fichier de certificat xxxx.p12

Last update: 2025/05/14 09:44

| ⊌ Envoi du fichier                                             |                   |                  |                   |        |             |                |          | ×      |
|----------------------------------------------------------------|-------------------|------------------|-------------------|--------|-------------|----------------|----------|--------|
| $\leftarrow \rightarrow \checkmark \uparrow \clubsuit$ > Ce PC | > Téléchargements |                  | ×                 | v Ū    | Rechercher  | r dans : Téléo | harge    | ٩      |
| Organiser 🔹 Nouveau dossi                                      | ier               |                  |                   |        |             | • <b>•</b>     |          | ?      |
| 🖿 Images 🛛 🖈 ^ 🛛 N                                             | lom               | Modifié le       | Туре              | Taille |             |                |          |        |
| Harica                                                         | Aujourd'hui (1)   | 30/04/2025 16:05 | Échange d'informa |        | 8 Ko        |                |          |        |
| > 📀 Nextcloud                                                  |                   |                  |                   |        |             |                |          |        |
| > 🦲 OneDrive                                                   |                   |                  |                   |        |             |                |          |        |
| 🗸 🍤 Ce PC                                                      |                   |                  |                   |        |             |                |          |        |
| > 🔜 Bureau                                                     |                   |                  |                   |        |             |                |          |        |
| > 🖆 Documents                                                  |                   |                  |                   |        |             |                |          |        |
| > 🔚 Images                                                     |                   |                  |                   |        |             |                |          |        |
| > 🁌 Musique                                                    |                   |                  |                   |        |             |                |          |        |
| > 🧊 Objets 3D                                                  |                   |                  |                   |        |             |                |          |        |
| > 🕂 Téléchargement:                                            |                   |                  |                   |        |             |                |          |        |
| > 🛃 Vidéos                                                     |                   |                  |                   |        |             |                |          |        |
| > 🔱 OSDisk (C:)                                                |                   |                  |                   |        |             |                |          |        |
| > 💉 Partages (J:)                                              |                   |                  |                   |        |             |                |          |        |
| > 🔮 Réseau 🗸 🗸                                                 |                   |                  |                   |        |             |                |          |        |
| Nom du fich                                                    | ier :             |                  |                   | ~      | Tous les fo | ormats pris e  | n charge | $\sim$ |
|                                                                |                   |                  | 2                 |        | Ouvri       | r              | Annuler  |        |

• Enfin, entrez le mot de passe précédemment utilisé lors de la création du certificat et cliquez sur le bouton **Envoyer** 

| Mot de passe requis                                         |
|-------------------------------------------------------------|
| Vous devez entrer le mot de passe associé à ce certificat : |
|                                                             |
|                                                             |
| Envoyer Annuler                                             |

Espace de Documentation - https://www.uphf.fr/wiki/

## Messagerie sécurisée

2025/08/04 03:33

### Paramètre par défaut pour les nouveaux mails

Vous pouvez modifier ce paramètre à chaque envoi de mail.

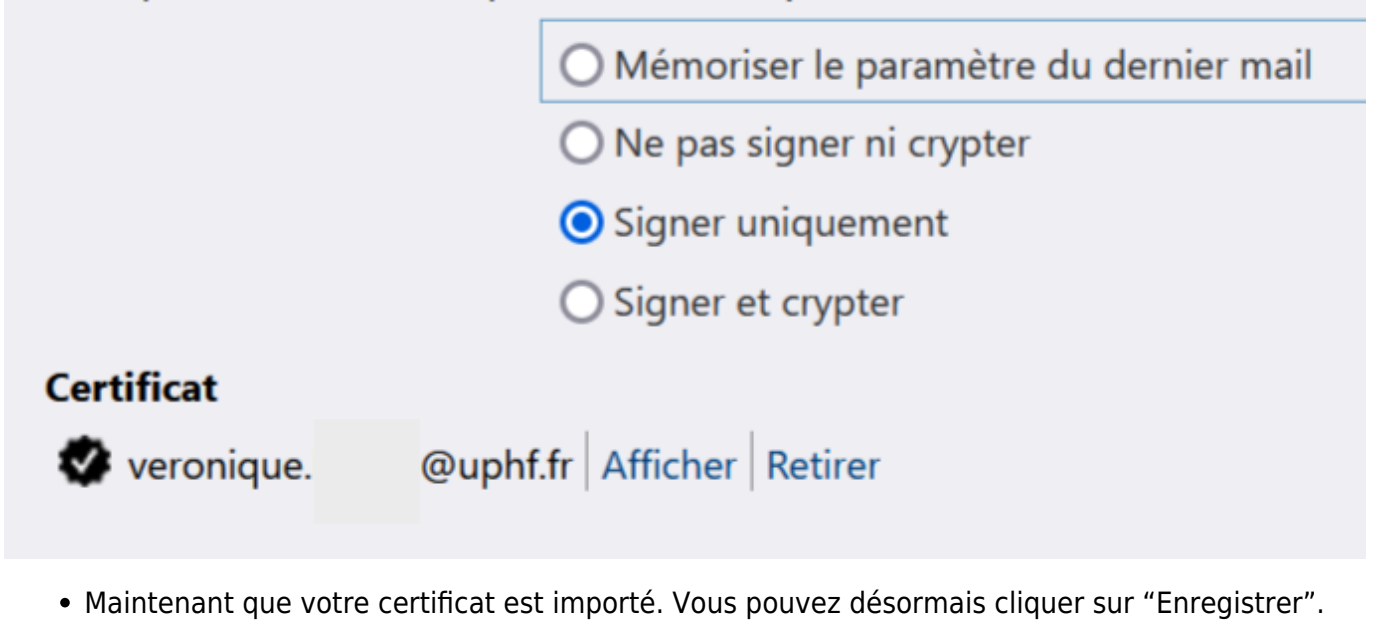

Lorsque vous enverrez un mail, un bandeau attestant la certification de votre identité sera maintenant affiché. La coche indique que Zimbra reconnaît ce certificat comme valide.

| Axel Delor <axel.delor@uphf.fr></axel.delor@uphf.fr> | 17:24 |
|------------------------------------------------------|-------|
| À <b>and Cat</b>                                     |       |
| Signé par Axel.Delor@uphf.fr  Afficher le certificat |       |

From: https://www.uphf.fr/wiki/ - Espace de Documentation Permanent link:

https://www.uphf.fr/wiki/doku.php/outils/communication/messagerie/securiser\_sa\_messagerie

Last update: 2025/05/14 09:44

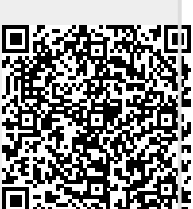